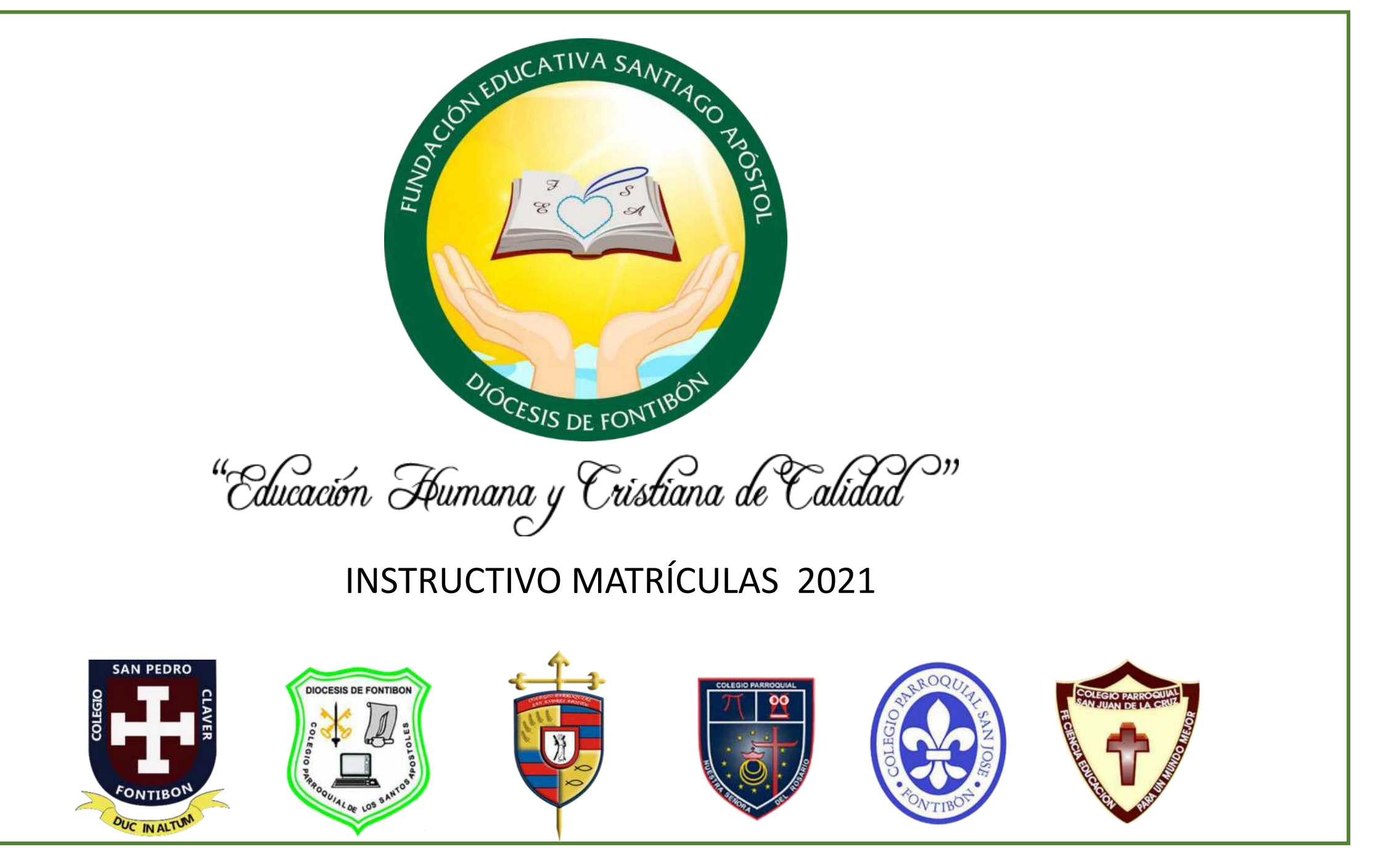

## INGRESE A LA PAGINA WEB: WWW.FESA.EDU.CO

Ingrese por School Estudiantes y seleccione el escudo del colegio donde pertenece el estudiante

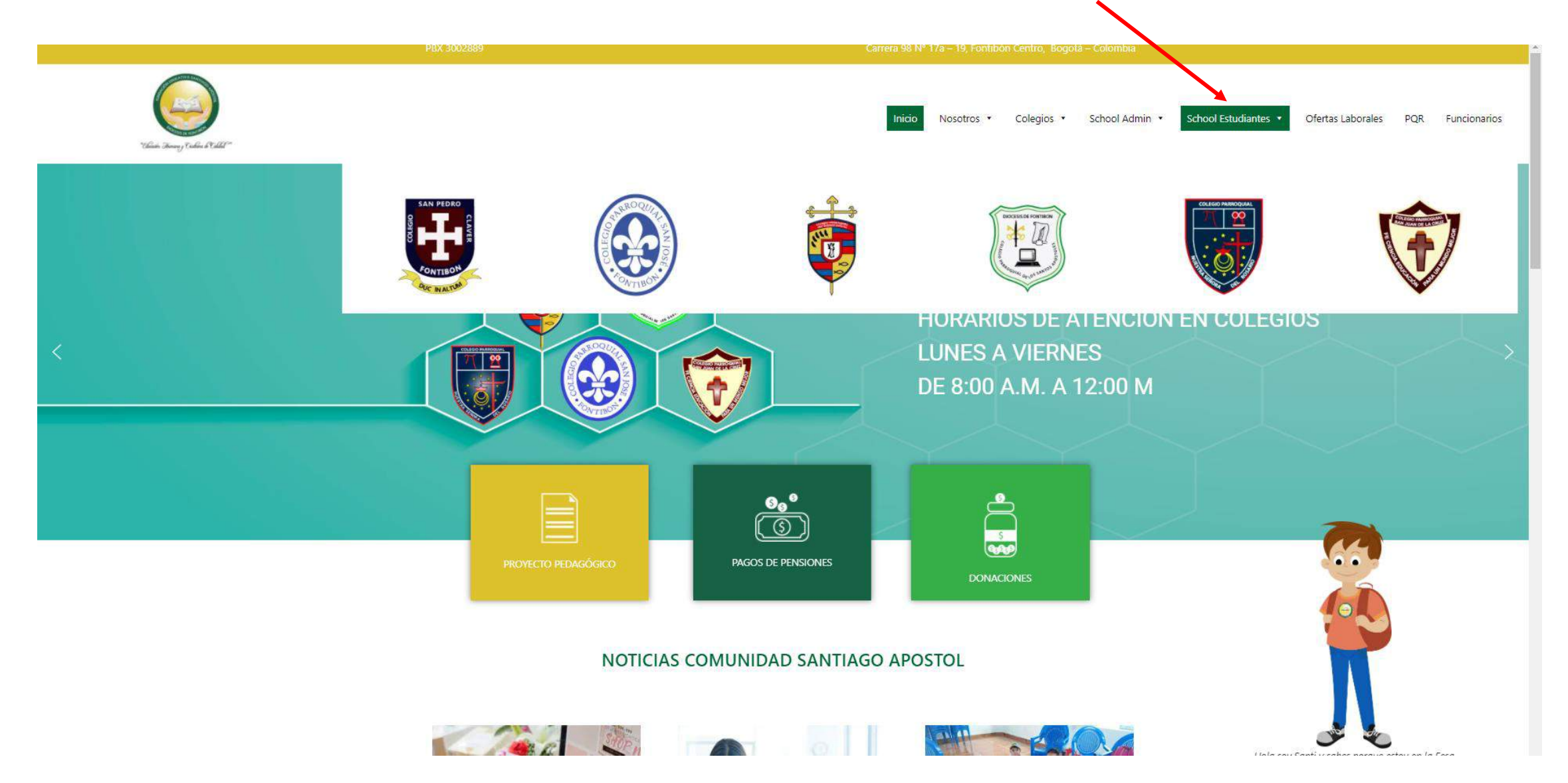

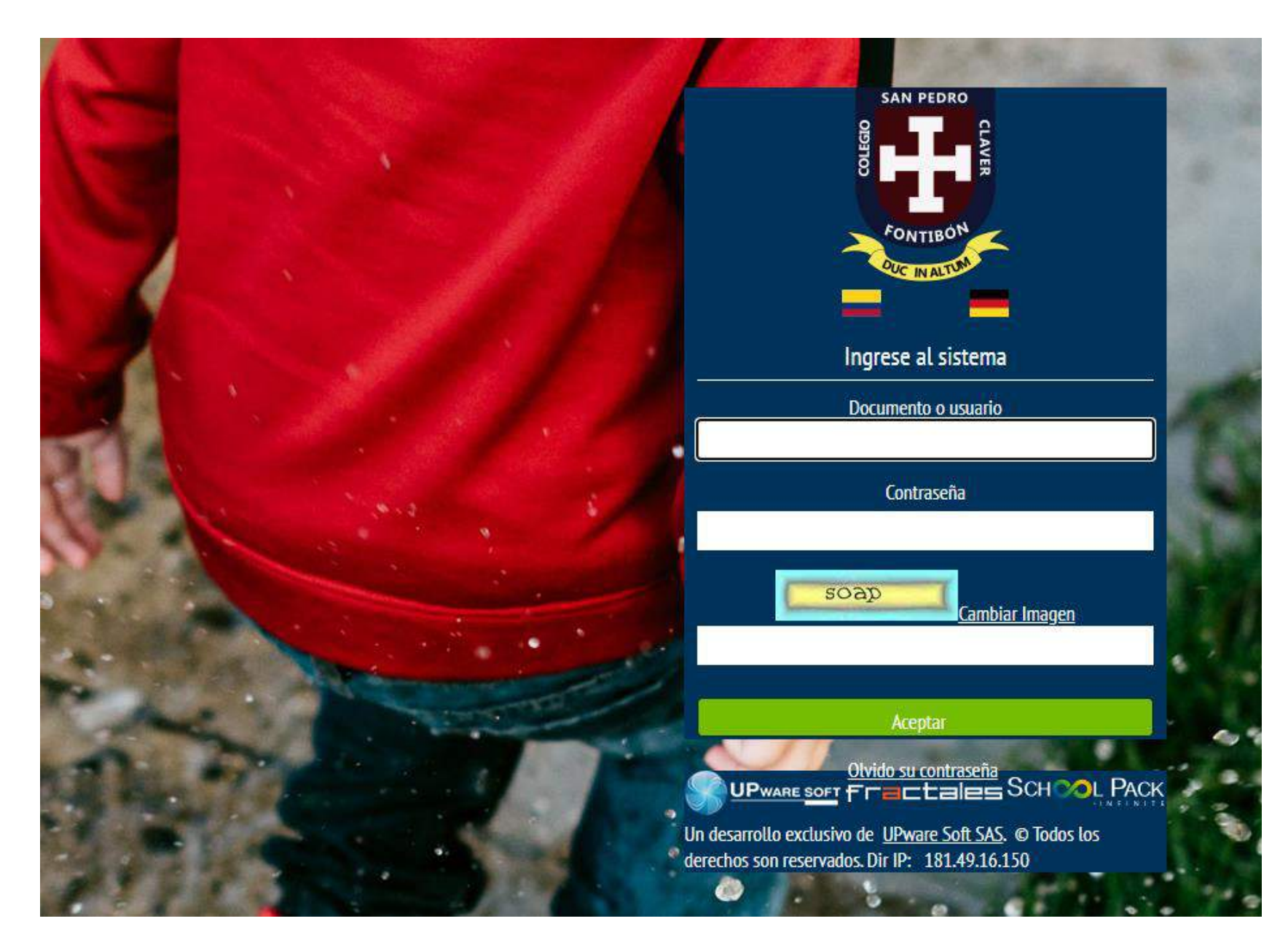

## Ingrese con su usuario y contraseña Como **PADRE DE FAMILIA**

Nota: con el usuario del alumno no encontrará el modulo de matrículas

Para los padres de familia que son nuevos en la institución deben ingresar con el número de documento registrado en el momento de la inscripción; la contraseña son los números 1234. una vez la ingresen el sistema les solicitará una nueva contraseña de mínimo 10 caracteres (con letras y números) la cual deben guardar y memorizar.

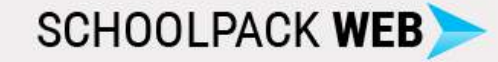

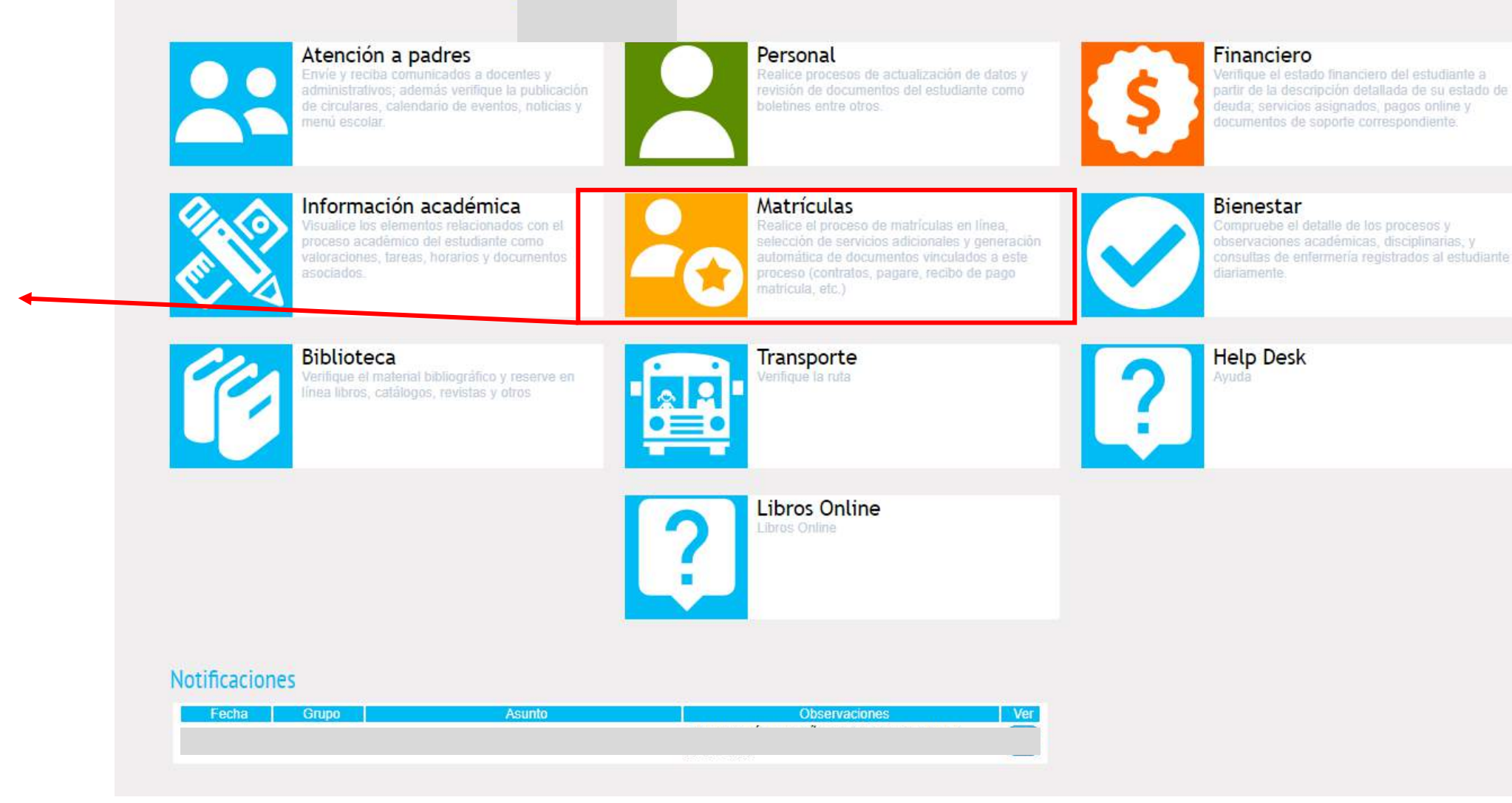

Ingrese al módulo de matrículas

| SCHOOI     | LPACK <b>WE</b>                      | : <b>B</b> >>     |                 |                | Bienvenido(a), | <br>Seleccione el<br>alumno |
|------------|--------------------------------------|-------------------|-----------------|----------------|----------------|-----------------------------|
| Matriculas | 5                                    |                   |                 |                |                |                             |
|            | Estudiante: Sel<br>Código:<br>Grupo: | eccione el alumno |                 |                |                |                             |
|            | Matriculas                           | Doc. Matriculas   | Pago Matriculas | Adjuntar Docs. |                |                             |

| SCHOOLPACK <b>WEE</b>                                                                                                    | •>                              |                                                                                                    | Bienvenido(a),   | <b>₽</b> ∂ |
|----------------------------------------------------------------------------------------------------|---------------------------------|----------------------------------------------------------------------------------------------------|------------------|------------|
| Matriculas                                                                                                    |                                 |                                                                                                    |                  | Â          |
| Estudiante:<br>Código:<br>Grupo: 5-A<br><u>Matriculas</u>                                                                                                    | Doc. Matriculas Pago Matriculas | ▼<br>Adjuntar Docs.                                                                                             |                  |            |
| Información Básica del Estudiante<br>Código del Alumno:<br>Tipo de Documento:<br>Primer Apellido:<br>F. de Nacimiento:<br>Lugar de Nacimiento:<br>Dirección: | >                               | Documento expedido en:<br>Segundo Apellido:<br>Segundo Nombre:<br>Años cumplidos:<br>Sexo:<br>Barrio localidad: | 10<br>Femenino V |            |
| Edificio, Apto:<br>E-mail:<br>Religión:<br>E.P.S.:                                                                                                    | il.com                          | Teléfono:<br>Celular:<br>Grupo Sanguineo:<br>Otra:                                                              | A V Positivo V   |            |
| Información Familiar<br>Nro. Hermanos: 0<br>Padres Separados: Sí ↓<br>Nombre del Padre:                                                                      |                                 | Nro. Hermanas:                                                                                                  | 0                |            |
| Padre Fallecido: No 🗸<br>Nombre de la Madre:<br>Madre Fallecida: No 🗸                                                                                        |                                 | Padre vive con el Alumno:<br>Madre vive con el Alumno:                                                          | No V<br>Sí V     |            |

Importante que el padre de familia revise y actualice la información del alumno para que se pueda generar el recibo de matricula. Revisar muy bien colocar todos los datos en los campos que aparezcan en blanco.

| S Esti<br>Cóc<br>Gru                                                                                                    | udiante:<br>ligo:<br>po:<br>Matriculas Doc. Matriculas I                      | Pago Matriculas Adjuntar Docs.                                                                                                    |      |                                                           |
|----------------------------------------------------------------------------------------------------|-------------------------------------------------------------------------------|----------------------------------------------------------------------------------------------------|------|-----------------------------------------------------------|
| Primer Nombre:<br>Documento expedido e<br>Sexo:<br>Dirección:<br>È-mail:<br>Confirmar e-mail:<br>Exalumno:<br>Información Laboral<br>Ocupación:<br>Nombre Empresa:<br>Profesión:                                                            | DAYAN  Masculino                                                              | Segundo Nombre:         F. de Nacimiento:         Estado Civil:         Unión libre ▼         Teléfono:         0         Teléfono Celular:         Año:         0         N.I.T. Empresa:         Cargo:         Teléfono:         0 |      | Una vez diligenciados todos lo<br>datos clic en siguiente |
| Dirección:<br>Información Básica de<br>Primer Apellido:<br>Primer Nombre:<br>Documento expedido e<br>Sexo:<br>Dirección:<br>E-mail:<br>Confirmar e-mail:<br>Exalumna:<br>Información Laboral<br>Ocupación:<br>Nombre Empresa:<br>Profesión: | la Madre en: Femenino ▼ KR 78 6 61 SUR i i@hotmail.com S@hotmail.com Empleado | Segundo Apellido:         Segundo Nombre:         F. de Nacimiento:         Estado Civil:         Unión libre ✓         Teléfono:         0         Año:         0         N.I.T. Empresa:         Cargo:         Teléfono:         0 |      |                                                           |
|                                                                                                    | Frectales School Pack                                                         | C Un desarrollo exclusivo de UPware Soft SAS. @ Todos los derechos son reserva                                                                                                    | dos. |                                                           |

| SCHOOLPACK WEB                                                                                                    | Blenvenido(a), |                                                   |
|----------------------------------------------------------------------------------------------------|----------------|---------------------------------------------------|
| Matriculas                                                                                                    |                | Le aparecerán los costos de                       |
| Grupo: 5-A<br>Matriculas Doc. Matriculas Pago Matriculas Adjuntar Docs.                                                                                                    |                | Matricula del año 2021<br>Y los datos del alumno. |
| rigner Servicion el Estudiante<br>ríormación del Estudiante<br>Código:<br>lombre:                                                                                                    |                |                                                   |
| Servicios Asignados           Nombre del Servicio         Periodo         Valor Cobrado           MATE/CULIA OLUNTO 2021         2021         153.054                                                                                                    |                |                                                   |
| SISTEMATIZACIÓN 2021         2021         30.000           AGENDA 2021         2021         33.390           CARNETIZACIÓN 2021         2021         7.500           SEGURO 2021         2021         25.000           GUIAS ACADEMICAS 4- 5 2021         2021         238.182           PENSIÓN QUINTO 2021         2021         146.749 |                |                                                   |
| Selección de servicios adicionales a ser tomados por el alumno.                                                                                                    |                |                                                   |
| Nombre del Servicio         Valor del Servicio           Regresar         Siguiente                                                                                                    |                |                                                   |

| SCHO                                                       | OOLPACK W                                                                                                    | EB                                                                                                  |                                                                            |                        |   | Bienvenido(a), | ę |
|------------------------------------------------------------|----------------------------------------------------------------------------------------------------|----------------------------------------------------------------------------------------------------|----------------------------------------------------------------------------|------------------------|---|----------------|---|
| Matric                                                     | ulas                                                                                                    |                                                                                                    |                                                                            |                        |   |                |   |
| 2                                                          | Estudiante:                                                                                                    |                                                                                                    |                                                                            | ~                      |   |                |   |
|                                                            | Código:                                                                                                    |                                                                                                    |                                                                            |                        |   |                |   |
|                                                            | Matriculas                                                                                                    | Doc Matriculas                                                                                      | Pago Matriculas                                                            | Adjuntar Docs          | 1 |                |   |
| Intermedión<br>Código:<br>Nombre:                          | se grabaron correctamente,<br>del Estudiante<br>n adicional para las persor                                         | ingrese a documentos<br>as que desean tomar e                                                       | I servicio de transport                                                    | te.                    |   |                |   |
| Tipo de serv<br>Para termina<br>documentos<br>tiempo de ge | vicio de ruta a tomar.<br>ar el proceso de matrículas o<br>asociados al proceso ingre<br>eneración de la documentac | No toma servicio<br>de Clic en el botón "Acep<br>se a la opción de "Docun<br>ión es de aproximadame | de ruta  v tar". Para descargar e i tentos" del menú princi nte 5 minutos. | mprimir los<br>pal. El |   |                |   |

Regresar Aceptar

Aparece un tema de servicio de transporte escolar, como este servicio no lo presta directamente la institución le indica: **no toma el servicio de ruta** y aceptar Debe aparecer un mensaje que los datos han sido grabados correctamente.

Debe esperar cinco minutos para que se genere el recibo de matrícula con los datos que actualizó

| SCHOOLPACK                                                                                                    | WEB                                                                                                    | Bienvenido(a), | C |                                                |
|----------------------------------------------------------------------------------------------------|----------------------------------------------------------------------------------------------------|----------------|---|------------------------------------------------|
| Matriculas                                                                                                    |                                                                                                    |                |   |                                                |
| Estudiante:<br>Código:<br>Grupo:<br>Matricu<br>Transporte<br>• Los datos se grabaron correctam<br>Información del Estudiante<br>Código:<br>Nombre: | 5-A<br>las Doc. Matriculas <u>Dece destance</u> rujuntar Docs.<br>ente, ingrese a documentos<br>ersonas que desean tomar el servicio de transporte.<br>No toma servicio de rufa |                |   | Luego Seleccione<br>documentos de<br>matrícula |
| Para terminar el proceso de matrico<br>documentos asociados al proceso<br>tiempo de generación de la docum<br>Regresar Acep                        | culas de Clic en el botón "Aceptar". Para descargar e imprimir los<br>ingrese a la opción de "Documentos" del menú principal. El<br>ientación es de aproximadamente 5 minutos.  |                |   |                                                |

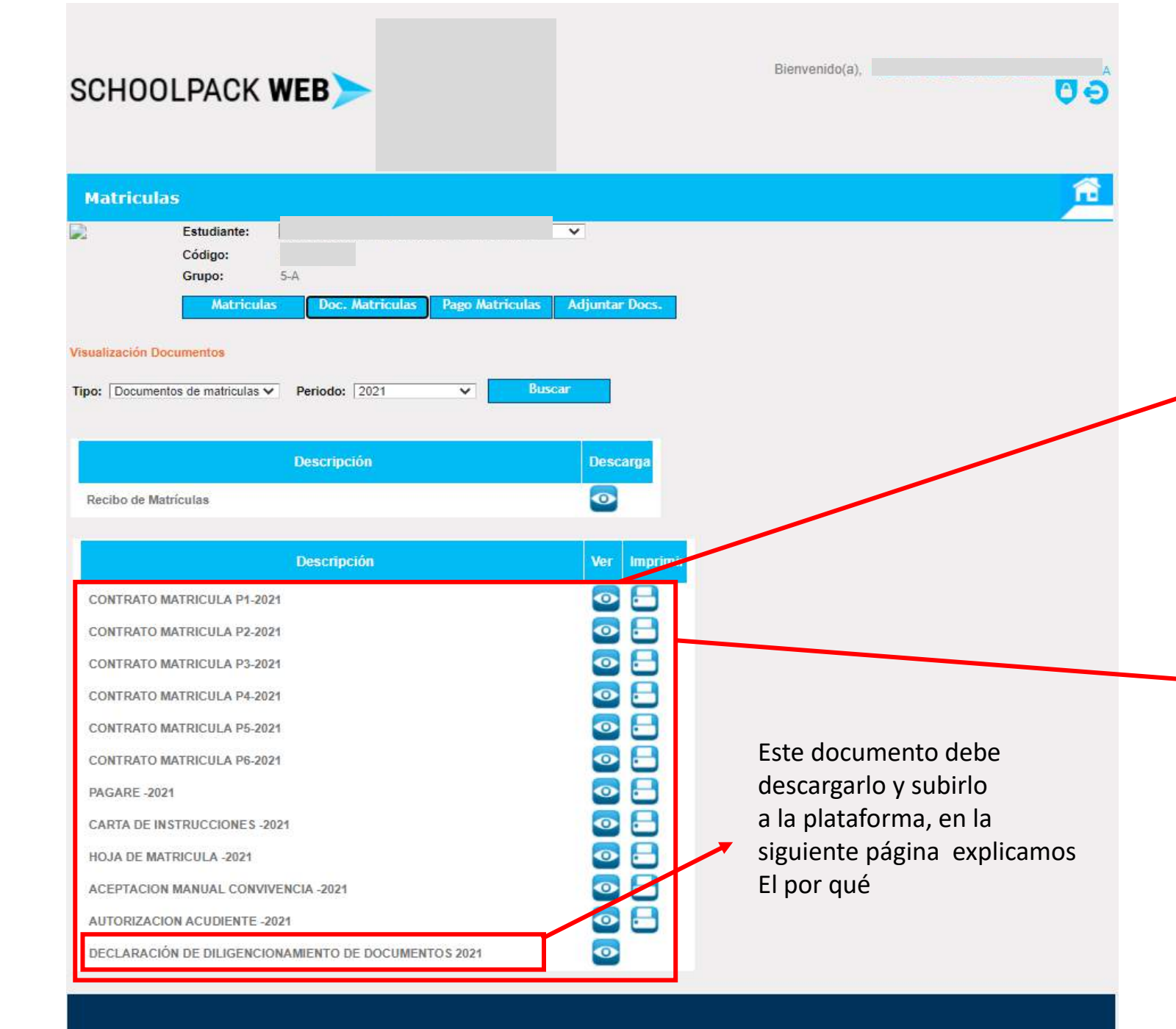

En esta parte encontrarán todos los documentos que se requieren para la matrícula 2021 la cual será de forma VIRTUAL

Haga clic en el recibo de matricula y descárguelo, este recibo usted lo puede cancelar en el banco caja social o en cada colegio únicamente a través de tarjeta debito o crédito <u>no se recibirá efectivo</u>. también lo podrá realizar a través del sistema mipagoamigo ingresando por nuestra página web <u>www.fesa.edu.co</u> haciendo clic en pago de pensiones.

Descargue todos y cada uno de los documentos de la matricula, (dando clic en el icono de la impresora) tenga en cuenta que el contrato son seis paginas. Estos documentos los deben diligenciar, firmar y colocar las respectivas huellas. estar atentos a las fechas de entrega de estos documentos de forma física en cada uno de los colegios.

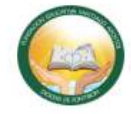

FUNDACIÓN EDUCATIVA SANTIAGO APÓSTOL DE FONTIBÓN NIT 900750765-8

Nosotros los abajo firmantes, actuando en nombre propio, manifestamos y hacemos constar por escrito lo siguiente:

Declaro bajo gravedad de juramento que conozco, he leído y diligenciado los documentos de matrícula en su totalidad los cuales he suscrito con mis datos, firma y huella, y me comprometo a hacer entrega de manera física de los originales idénticos a los que he cargado en el sistema en el momento en que la institución los requiera antes de iniciar las clases en el año 2021.

En constancia,

Fije en este espacio la imagen de quien corresponda sosteniendo su respectivo documento de identidad. La imagen debe ser clara y no debe tapar el rostro con el documento.

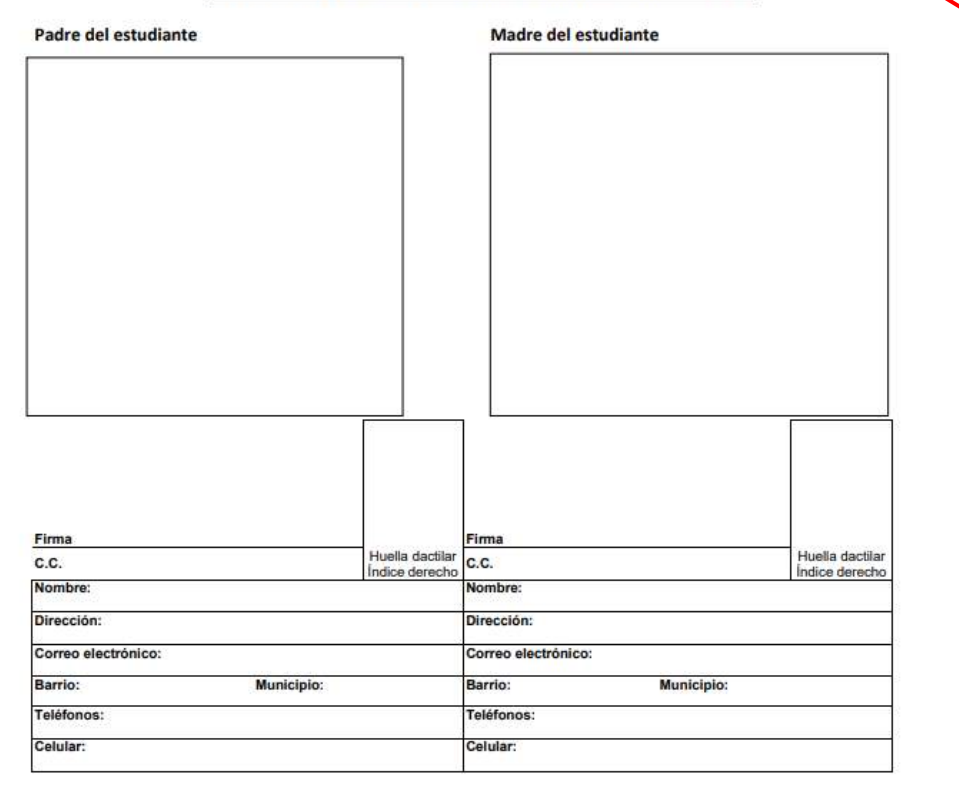

Carrera 98 No. 17\* – 09 Bogotá, D.C www.fundacionsantiagoapostol.edu.co Tels. 3002889

## DECLARACIÓN DE DILIGENCIAMIENTO DE DOCUMENTOS

Este único documento es obligatorio y le dará validez a todos los documentos legales que usted ha descargado (contrato, pagaré, carta de instrucciones, aceptación del manual de convivencia, autorización del acudiente)

Una vez lo descargue lea muy bien la instrucción que aparece y seguirlas al pie de la letra.

Cuando lo termine de diligenciar lo debe escanear en formato .PDF y subirlo a la plataforma con los documentos solicitados por cada colegio. El no subir este documento no les daría validez a los documentos legales

Nota: no se hace necesario subir todos los documentos legales a la plataforma, con este único formato que suba es suficiente y les da validez a todos.

| FUNDACION EDUCATVA SANTIAGO APOSTOL DE FONTIBON<br>NIT 900750765.8                                                                                                    |                                                                                  |
|----------------------------------------------------------------------------------------------------|----------------------------------------------------------------------------------|
| PAGARE                                                                                                    |                                                                                  |
| No                                                                                                    |                                                                                  |
| (Indique el No. del Contrato)                                                                                                    |                                                                                  |
| DILIGENCIE LOS DATOS DEL PRESENTE ESPACIO Y EN LA PARTE INFERIO<br>CORRESPONDIENTE A DEUDORES                                                                                                    | RLO                                                                              |
| Benefic Colds and a second of the denset finite county affected and cold for the                                                                                                    |                                                                                  |
| la dirección que aparece al pie de mi firma, correo electrónico para notificación actuando en<br>manifestamos y hacemos constar por escrito lo siguiente:<br>PRIMERO: Que nos obligamos a cancelar incondicional, irrevocable y solidariamente en dine<br>en su domicilio ubicado en                                                                                                    | nombre y representación propio,<br>ro efectivo a la orden de la<br>Bogotá        |
| la dirección que aparece al pie de mi firma, correo electrónico para notificación actuando en<br>manifestamos y hacemos constar por escrito lo siguiente:<br>PRIMERO: Que nos obligamos a cancelar incondicional, irrevocable y solidariamente en dine<br>en su domicilio ubicado en<br>moneda                                                                                                    | rombre y representación propio,<br>ro efectivo a la orden de la<br>(\$           |
| la dirección que aparece al pie de mi firma, correo electrónico para notificación actuando en<br>manifestamos y hacemos constar por escrito lo siguiente:<br>PRIMERO: Que nos obligamos a cancelar incondicional, irrevocable y solidariamente en dine<br>en su domicilio ubicado en<br>Cundinamarca, la suma total de<br>moneda<br>legal, de la cual, corresponde la suma de<br>moneda legal a capital, la suma de<br>             | nombre y representación propio,<br>ro efectivo a la orden de la<br>Bogotá<br>(\$ |
| A dirección que aparece al pie de mi firma, correo electrónico para notificación actuando en manifestamos y hacemos constar per escrito lo siguiente:      PRIMERO: Que nos obligamos a cancelar incondicional, irrevocable y solidariamente en dine en su domicilio ubicado en Cundinamarca, la suma total de moneda legal, de la cual, corresponde la suma de moneda legal, a otras obligaciones, la suma de intereses corrientes | nombre y representación propio,<br>ro efectivo a la orden de la<br>Bogotá<br>(\$ |

SEGUNDO

Que

acepto

cualquier

TERCERO : Que conocernos y aceptamos que las obligaciones contraidas con EL ACREEDOR se dan en razón del contrato de servícios educativos suscrito.

0

endoso

due

de

CUARTO: Que, a partir de la fecha de este pagaré, causarán intereses de mora a la tasa máxima legal autorizada.

cesión

QUINTO : En caso de cobro judicial o extrajudicial de este pagaré, serán de nuestra cuenta los gastos y costas que se ocasionen por la cobranza a partir de la notificación del auto admisorio de la demanda tal como lo prevé la ley 1886 de 2018; en el evento de un cobro judicial, los gastos no se limitarán a las costas judiciales que decrete el juez, sino también serán de nuestro cargo cualquiera que el ACREEDOR demuestre haber sufragado con motivo del incumplimiento.

SEXTO : Acepto expresamente que la solidaridad subsiste en caso de prórroga o cualquier modificación a las condiciones Inicialmente estipuladas.

SEPTIMO : Expresamente declaro que las garantías que tengamos constituidas o que constituyamos en el futuro conjunta o separadamente, a favor del ACREEDOR, garantizan la presente obligación y todas aquellas que por cualquier concepto contraigamos en el futuro.

OCTAVO : Este pagaré podrà ser llenado por el ACREEDOR según las instrucciones impartidas por nosotros en la carta de instrucciones que se encuentra adjunta, de conformidad con lo dispuesto en el Artículo 622 inciso 2º del Código de Comercio.

NOVENO : Que reconozco el derecho que le asiste al ACREEDOR para que en el caso de presentar mora en el cumplimiento de cualquiera de las obligaciones que tenga con el mismo pueda declarar extinguido el plazo y de esta manera

Pagaré: únicamente deben diligenciar las firmas con huellas, el resto de espacios se deben dejar en blanco.

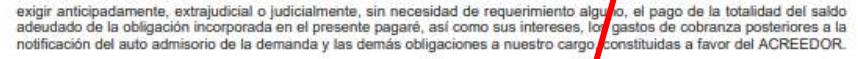

DECIMO : Declaro haber efectuado la autorización de tratamiento de mis datos personales, conocer las finalidades para las cuales se recolectan mis datos.

DECIMO PRIMERO : Expresamente declaro excusado el protesto del presente dagaré y los requerimientos judiciales o extrajudiciales para la constitución en mora o cualquier acción previa, a los cuales desde ya renuncio.

DECIMO SEGUNDO: En caso de pérdida, deterioro o destrucción de este decumento sin perjuicio de ofrecernos las seguridades tendientes a evitar su uso fraudulento, nos comprometernos a sus ribir uno nuevo, obligación que podrá ser exigida aún por la vía ejecutiva. La obligación de suscribir el documento será exigible desde el momento en que así lo requiera el ACREEDOR.

añc

Se firma en Bogotá, a los días del mes de

Deudor,

1808

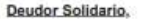

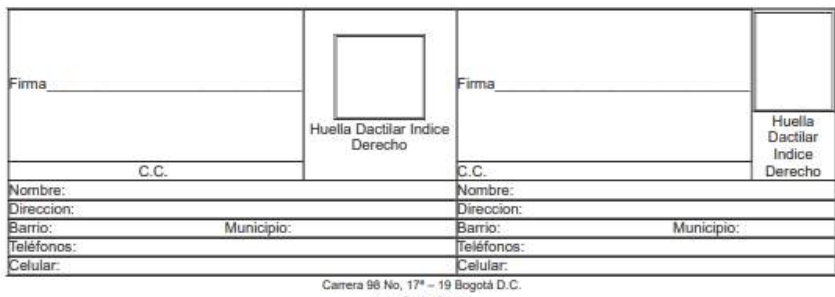

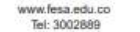

| CHOOLPACK <b>WEB</b> >                                                                                                    |                | Bienvenido(a), | 0 Ə |                                                                 |
|----------------------------------------------------------------------------------------------------|----------------|----------------|-----|-----------------------------------------------------------------|
| latriculas                                                                                                    |                |                | Ê   |                                                                 |
| Estudiante:<br>Código:<br>Grupo: 5-A<br><u>Matriculas Doc. Matriculas</u> Pago M                                                                                                    | Adjuntar Docs. |                |     | Una vez descargue los documer<br>de clic en adjuntar documentos |
| slización Documentos                                                                                                    |                |                |     |                                                                 |
| E Documentos de matriculas ♥ Periodo: 2021 ♥                                                                                                    | Buscar         |                |     |                                                                 |
|                                                                                                    |                |                |     |                                                                 |
| Descrinción                                                                                                    | Descarna       |                |     |                                                                 |
| Descripción<br>ecibo de Matrículas                                                                                                    | Descarga       |                |     |                                                                 |
| Descripción<br>ecibo de Matrículas                                                                                                    | Descarga       |                |     |                                                                 |
| Descripción<br>ecibo de Matrículas<br>Descripción                                                                                                    | Descarga       |                |     |                                                                 |
| Descripción<br>ecibo de Matrículas<br>Descripción<br>CONTRATO MATRICULA P1-2021                                                                                                    | Descarga       |                |     |                                                                 |
| Descripción<br>ecibo de Matrículas<br>Descripción<br>CONTRATO MATRICULA P1-2021<br>CONTRATO MATRICULA P2-2021                                                                                                    | Descarga       |                |     |                                                                 |
| Descripción<br>ecibo de Matrículas<br>Descripción<br>ONTRATO MATRICULA P1-2021<br>ONTRATO MATRICULA P2-2021<br>ONTRATO MATRICULA P3-2021                                                                                                    | Descarga       |                |     |                                                                 |
| Descripción<br>ecibo de Matrículas<br>Descripción<br>CONTRATO MATRICULA P1-2021<br>CONTRATO MATRICULA P2-2021<br>CONTRATO MATRICULA P3-2021<br>CONTRATO MATRICULA P4-2021                                                                                                    | Descarga       |                |     |                                                                 |
| Descripción<br>ecibo de Matrículas<br>Descripción<br>ONTRATO MATRICULA P1-2021<br>ONTRATO MATRICULA P2-2021<br>ONTRATO MATRICULA P3-2021<br>ONTRATO MATRICULA P4-2021<br>ONTRATO MATRICULA P5-2021                                                                                                    | Descarga       |                |     |                                                                 |
| Descripción ecibo de Matriculas Descripción Descripción Descripción ONTRATO MATRICULA P1-2021 ONTRATO MATRICULA P3-2021 ONTRATO MATRICULA P3-2021 ONTRATO MATRICULA P5-2021 ONTRATO MATRICULA P6-2021 ONTRATO MATRICULA P6-2021 OJA DE MATRICULA -2021                                                                | Descarga       |                |     |                                                                 |
| Descripción  Ecibo de Matrículas  Descripción  Descripción  ONTRATO MATRICULA P1-2021  ONTRATO MATRICULA P2-2021  ONTRATO MATRICULA P3-2021  ONTRATO MATRICULA P5-2021  ONTRATO MATRICULA P6-2021  ONTRATO MATRICULA P6-2021  COJA DE MATRICULA -2021  CEPTACION MANUAL CONVIVENCIA -2021                             | Descarga       |                |     |                                                                 |
| Descripción<br>ecibo de Matrículas<br>Descripción<br>ONTRATO MATRICULA P1-2021<br>CONTRATO MATRICULA P2-2021<br>CONTRATO MATRICULA P3-2021<br>CONTRATO MATRICULA P4-2021<br>CONTRATO MATRICULA P6-2021<br>CONTRATO MATRICULA P6-2021<br>CONTRATO MATRICULA -2021<br>CEPTACION MANUAL CONVIVENCIA -2021<br>AGARE -2021 | Descarga       |                |     |                                                                 |
| Descripción<br>ecibo de Matrículas<br>Descripción<br>ONTRATO MATRICULA P1-2021<br>CONTRATO MATRICULA P2-2021<br>CONTRATO MATRICULA P3-2021<br>CONTRATO MATRICULA P3-2021<br>CONTRATO MATRICULA P5-2021<br>CONTRATO MATRICULA P6-2021<br>CONTRATO MATRICULA -2021<br>CEPTACION MANUAL CONVIVENCIA -2021<br>AGARE -2021 | Descarga       |                |     |                                                                 |

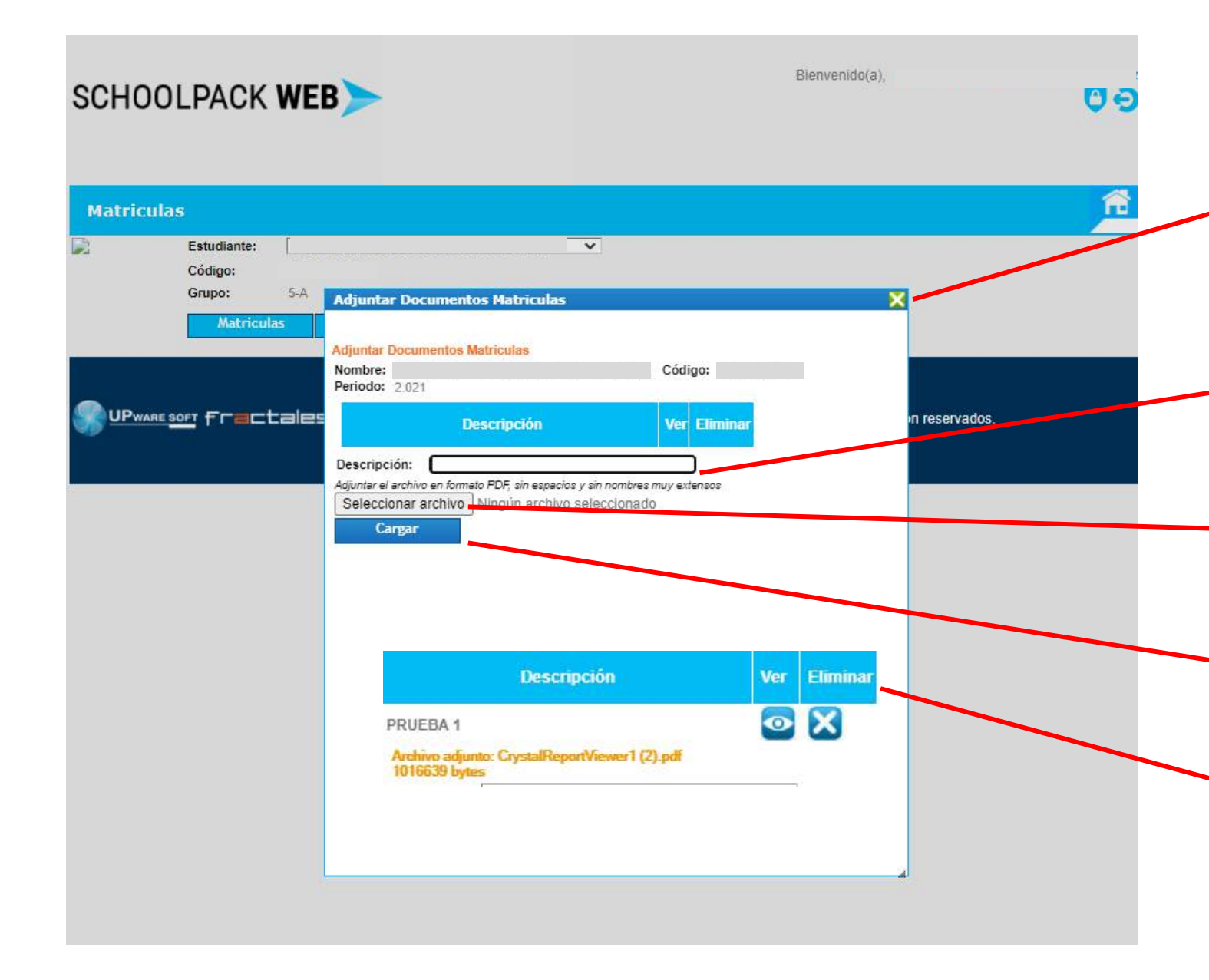

En esta parte el acudiente deberá subir los documentos solicitados por la institución para la matricula.

 Nota estos documentos deben estar en formato .PDF con un peso máximo de 250 KB por cada uno.

En la barra de descripción debe colocar el nombre del documento que va a subir, Ej: Registro Civil, foto, ultimo boletín de notas para alumnos nuevos.

Clic en seleccionar el archivo y busque el documento en su computador para que lo pueda adjuntar.

Una vez adjunte el archivo en PDF clic en cargar

Este mensaje le debe aparecer cuando cargue el documento y el cual confirma que quedo ok

Este paso lo debe hacer por cada uno de los documentos solicitador por el colegio.

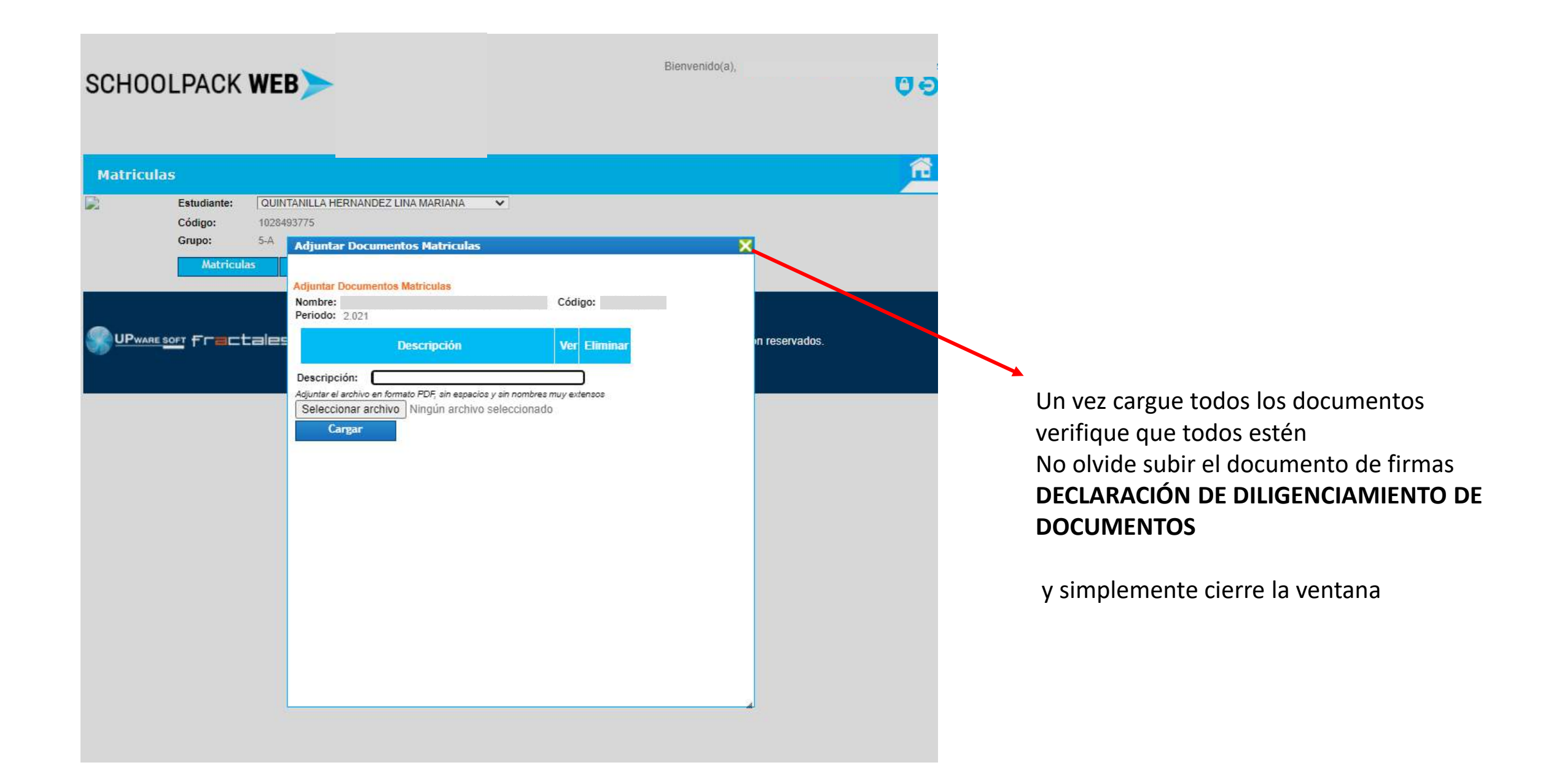

## **IMPORTANTE TENER EN CUENTA:**

- Este es el proceso de matriculas del colegio de forma virtual.
- Verificar los valores, las fechas, curso y nombre del estudiante en el recibo. En caso de presentarse un error comunicarse con la secretaria del colegio.
- No debe desplazarse al colegio ni hacer filas, todo lo puede hacer desde su hogar u oficina.
- El recibo de la matricula tiene aplicado el descuento solicitado al departamento de cartera; deben tener en cuenta las fechas oportunas y extemporáneas para el pago de la matrícula.
- Este lo debe pagar en el banco Caja Social, en la secretarías de los colegios únicamente a través de tarjeta. débito o crédito. No se recibirá dinero en efectivo; también estará habilitado el sistema mipagoamigo para que puedan realizar el pago por sistema PSE.
- Cada uno de los colegios fijará unas fechas de recepción de los documentos que se descargaron; para que los entreguen de forma física en un sobre de manila sellado y marcado con el nombre del alumno y el curso al que pertenece.
- Las listas escolares se publicarán en la página web de cada uno de los colegios.

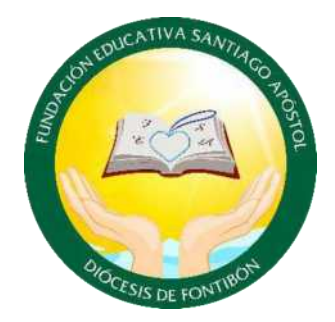

"Educación Humana y Cristiana de Calidad"